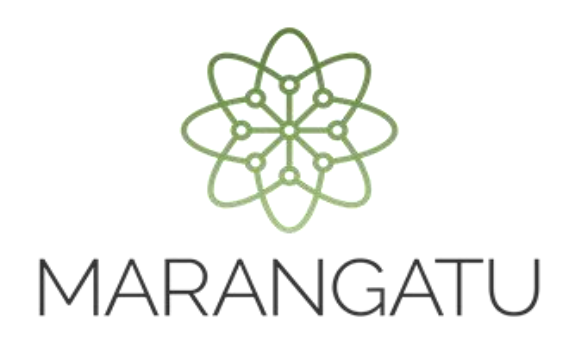

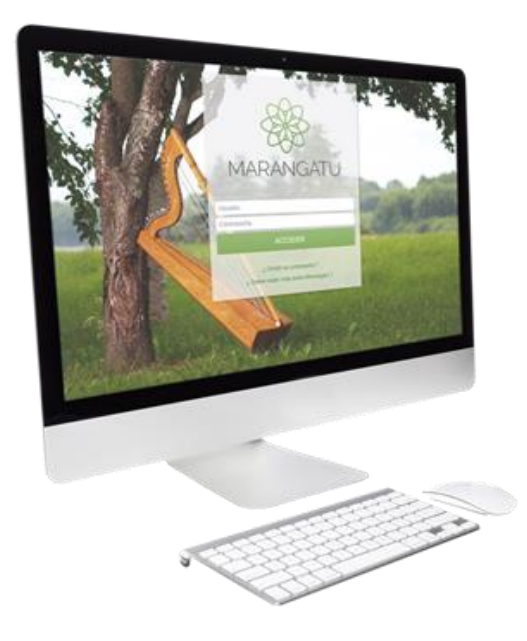

#### CÓMO CONSULTAR PROCESOS DE RECURSOS DE RECONSIDERACIÓN.

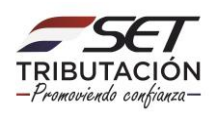

**Paso 1:** Para realizar la consulta de procesos de Recursos de Reconsideración debe ingresar al Sistema Marangatu con el RUC (Sin dígito verificador) y clave de acceso.

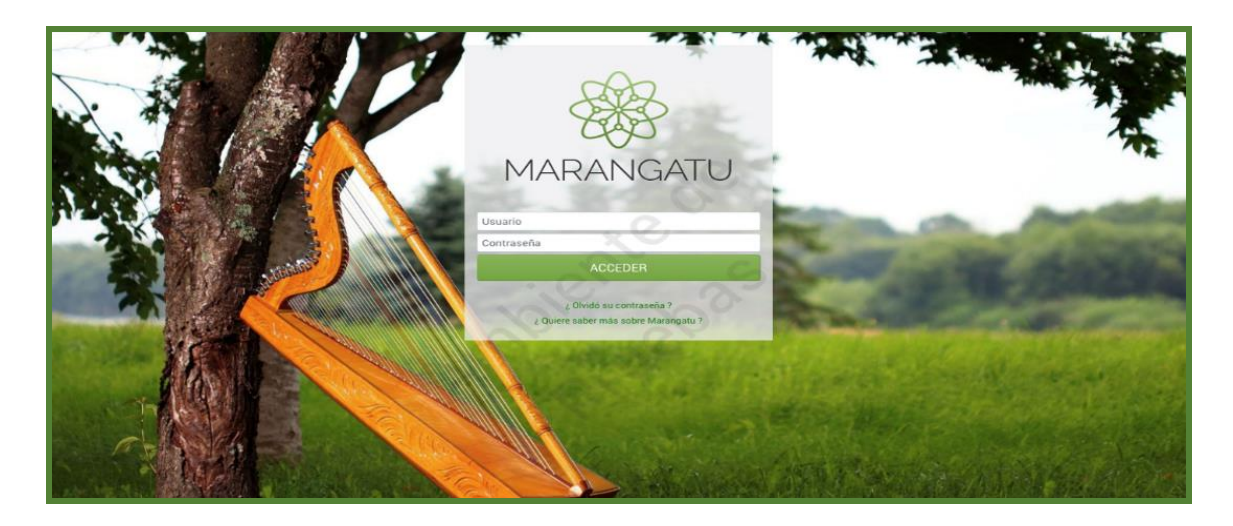

**Paso 2:** Seguidamente diríjase al módulo consultas/ consultar procesos de recursos de reconsideración.

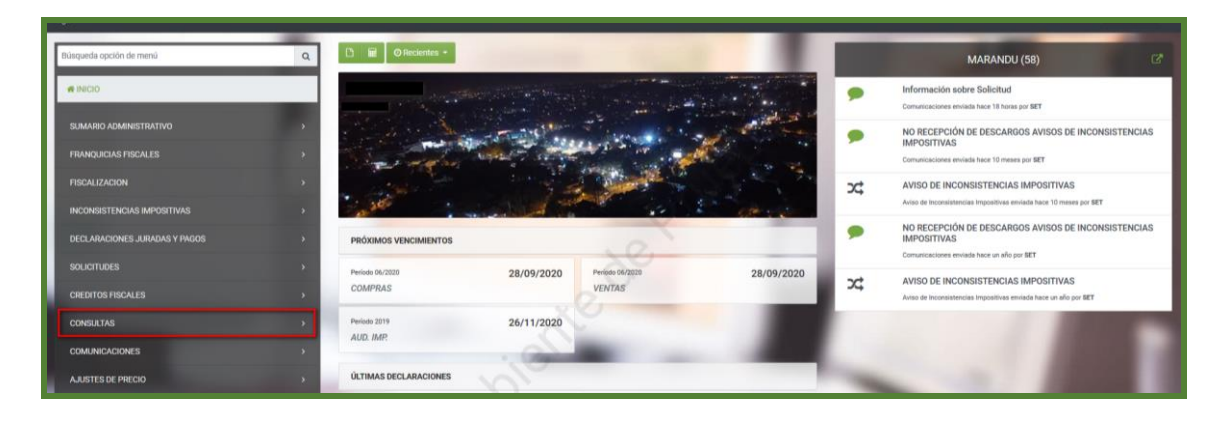

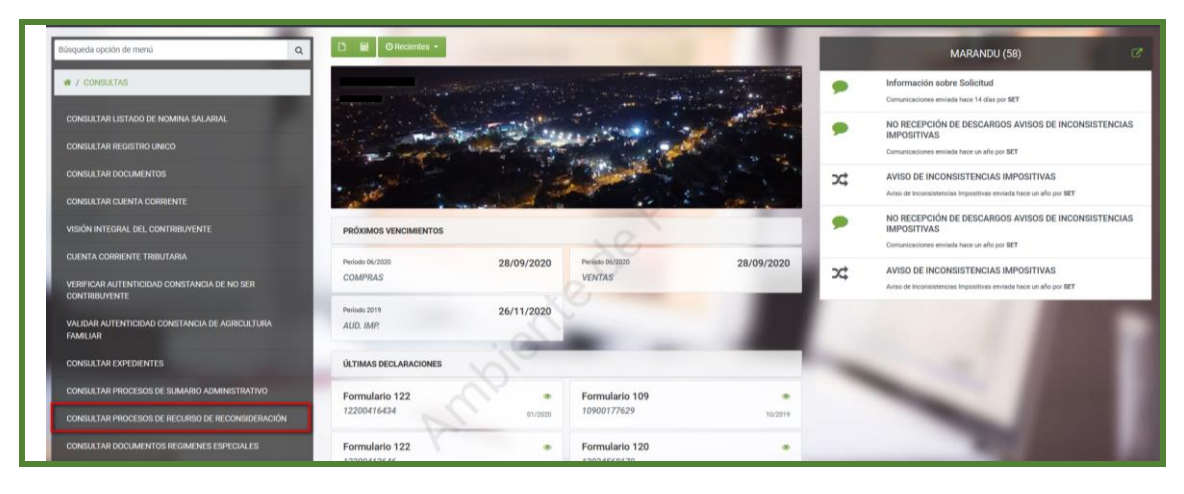

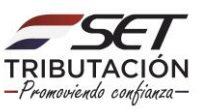

**PASO 3**: Luego deberá ingresar la fecha del documento y la etapa en la que se encuentra el proceso que desea consultar y posteriormente seleccione la opción "Búsqueda" seguidamente ingrese en la opción "Adjuntos o Documentos "según se visualiza.

|                                                                       |                                                                                                    |                                                                                                    | O mai: 15 args 05:48 🛔 COOPERATIVA MULTIACTIVA NEULAND LIMITADA * |
|-----------------------------------------------------------------------|----------------------------------------------------------------------------------------------------|----------------------------------------------------------------------------------------------------|-------------------------------------------------------------------|
|                                                                       | CON                                                                                                    | SULTAR PROCESO DE RECURSO DE RECONSIDERACION                                                                          | 1.00                                                              |
|                                                                       | RUC Contribuyente<br>80017582                                                                                    | Número de Proceso                                                                                                    |                                                                   |
|                                                                       | Fecha Inicio Desde<br>18/11/2019                                                                                 | Fecha Inicio Hasta                                                                                                    | 0                                                                 |
| <b>1 Registro</b><br>– 1 registro en página, 1 página                 | noviembre 2019                                                                                                   | de Pruer                                                                                                    | Q thouseda                                                        |
|                                                                       |                                                                                                    | CONSULTAR PROCESOS DE RECURSO DE RECONSIDERACIÓN                                                                      |                                                                   |
| Adjuntos Consultar Nº de Proceso<br>Adjuntos Consultar 4400001668 P03 | Pago RUC<br>1. DISTRIBUR / VERIFICAR MEDIDA DE MEJOR PROVEER 80017582 OC                                         | Nontreplazón social Unidad Administrativa<br>presartiva multinactiva neuland limitada departamento técnico revisor (i | Fecta Hido<br>AACCF) 18/11/2019                                   |
|                                                                       | Subsecretaria de Estado de Tributación<br>4 vingens emp Moral. Lapor<br>4 Harance de Alemación de 6730 a 18 cóma | Contacto<br>• Call Conte (021) 417 7560<br>• Oficines<br>• Prejuditas Precuntes                                       | ¥ f ≧                                                             |

**Paso 4:** Seguidamente el sistema desplegará los documentos que están en proceso donde deberá ingresar en la opción *"Consultar"* para poder visualizarlo.

| - A MARANGARU                                                                                                    |                                                               | 🔘 mar. 15 sep. 09:33 👗                                                                                                    |
|----------------------------------------------------------------------------------------------------|---------------------------------------------------------------|----------------------------------------------------------------------------------------------------|
|                                                                                                    |                                                               |                                                                                                    |
|                                                                                                    | CONSULTAR DOCUMENTOS DE PROCESO DE RECURSO DE RECONSIDERACIÓN | and the second second s |
| RUC Contribuyente                                                                                                    | Número de Proceso                                             |                                                                                                    |
|                                                                                                    | 44000001608                                                   |                                                                                                    |
| ♂ Limoiar                                                                                                    |                                                               | Q Buisqueda                                                                                                    |
|                                                                                                    |                                                               |                                                                                                    |
| 1 Registro<br>– 1 registro en página, 1 página                                                                                                    |                                                               |                                                                                                    |
|                                                                                                    | CONSULTAR DOCUMENTOS DE PROCESO DE RECURSO DE RECONSIDERACIÓN |                                                                                                    |
| Consultar Nº de Documento Formulario Fecha Notificación                                                                                                    | 0                                                             |                                                                                                    |
| Consultur 72500000399 APERTURA DE MEDIDAS PARA MEJOR PROVEER 16/01/2020                                                                                                    |                                                               |                                                                                                    |
|                                                                                                    |                                                               | -                                                                                                    |
| Dt Excel                                                                                                    |                                                               |                                                                                                    |
| and the second second se | 10                                                            |                                                                                                    |
|                                                                                                    |                                                               |                                                                                                    |

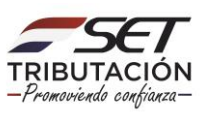

Paso 5: Seguidamente podrá visualizar el documento consultado.

| SUBSECRITARIA D                                                                                                    | H ESTADO DE                                                                                                    |                                                                                                    | FECHA                                                                                                    | 16/01/2020                                                                                                    |  |
|----------------------------------------------------------------------------------------------------|----------------------------------------------------------------------------------------------------|----------------------------------------------------------------------------------------------------|----------------------------------------------------------------------------------------------------|----------------------------------------------------------------------------------------------------|--|
| FORM.                                                                                                    | 725-1                                                                                                    | APERTURA DE MEDIDAS DE MEJOR PROVEER                                                                                                    |                                                                                                    |                                                                                                    |  |
| - DATOS GE                                                                                                    | NERALES DEL CON                                                                                                    | ITRIBUYENTE                                                                                                    |                                                                                                    |                                                                                                    |  |
|                                                                                                    | RUC                                                                                                    | DV                                                                                                    | NOMBRE/RAZÓN SOCIAL                                                                                                    |                                                                                                    |  |
| _                                                                                                    |                                                                                                    | -                                                                                                    |                                                                                                    |                                                                                                    |  |
|                                                                                                    | PROCESO N°                                                                                                    |                                                                                                    | Nº DE RESOLUCIÓN RECURRIDA                                                                                                    |                                                                                                    |  |
|                                                                                                    | 440                                                                                                    | 00001608                                                                                                    | 77300011290                                                                                                    |                                                                                                    |  |
| atención al<br>amitado a tr<br>chazó parcia<br>elerado; cor<br>tÉDITOS FIS<br>on relación<br>ormado por                                                                                                    | I Recurso de Reco<br>avés del Proceso<br>almente su solicitu<br>mo <b>MEDIDA DE M</b><br>SCALES, a fin de qu<br>a los proveedores<br>r la firma solicitant                                                                                 | nsideración interpuesto por la firm<br>Virtual N <sup>*</sup> 44000001608, en contri<br>di de devolución del crédito fiscal<br><b>EJOR PROVEER</b> , corresponde ren<br>e realice la siguiente verificación:<br>, detallados en el punto 4.6, segú<br>e y otro no presentó su respectiva                                                                      | na C<br>ra del Informe Análisis N* 77300011290 del 01/11/<br>IVA tipo exportador del periodo fiscal de 07/2018,<br>nitir este proceso a la DIRECCIÓN DE ASISTENCIA<br>n informe de análisis recurrido, los mismos declarar<br>n DJ. Sin embargo, la recurrente manifiesta que los n                                                                                                    | con RUC i<br>2019, por el cual la SET<br>tramitado por el régimen<br>AL CONTRIBUYENTE Y<br>on ingresos inferiores al<br>nismos procedieron a las                            |  |
| atención al<br>mitado a tr<br>shazó parcia<br>elerado; cor<br><b>EDITOS FIS</b><br>on relación<br>formado por<br>ctificativas d<br>erificar la ve                                                                     | I Recurso de Reco<br>avés del Proceso<br>almente su solicitu<br>mo <b>MEDIDA DE M</b><br><b>isCALES</b> , a fin de qu<br>a los proveedores<br>r la firma solicitant<br>de las DDJJ.<br>racidad de lo mani                                  | nsideración interpuesto por la firm<br>Virtual N° 44000001608, en contr<br>id de devolución del crédito fiscal<br>IEJOR PROVEER, corresponde ren<br>e realice la siguiente verificación:<br>, detallados en el punto 4.6, segú<br>e y otro no presentó su respectiva<br>festado por la firma; indicar monto                                                   | na C<br>ra del Informe Análisis N* 77300011290 del 01/11/<br>IVA tipo exportador del periodo fiscal de 07/2018, i<br>nitir este proceso a la DIRECCIÓN DE ASISTENCIA<br>n informe de análisis recurrido, los mismos declarar<br>a DJ. Sin embargo, la recurrente manifiesta que los n<br>o como derecho a devolución, en caso afirmativo.                                                                                                    | Loon RUC :<br>2019, por el cual la SET<br>tramitado por el régimen<br>AL CONTRIBUYENTE Y<br>on ingresos inferiores a<br>hismos procedieron a las                            |  |
| a atención al<br>amitado a tr<br>chazó parcia<br>elerado; cor<br>telerado; cor<br>telerado; cor<br>telerado; cor<br>telerado<br>no relación<br>formado por<br>ctificativas d<br>erificar la ve<br>considerac          | I Recurso de Reco<br>avés del Proceso<br>avés del Proceso<br>solicit.<br>mo <b>MEDIDA DE M</b><br><b>IOCALES</b> , a fin de qu<br>a los proveedores<br>i la firma solicitant<br>de las DDJJ.<br>racidad de lo mani<br>ión a los plazos, so | naideración interpuesto por la firm<br>Virtual N <sup>*</sup> 4400001608, en contu-<br>id de devolución del crédito fiscal<br>EJOR PROVEER, corresponde ren<br>e realice la siguiente verificación:<br>, detallados en el punto 4.6, segúr<br>e y otro no presentó su respectiva<br>festado por la firma; indicar monto<br>plicitamos respetuosamente realizi | na C<br>ra del Informe Análisis Nº 77300011290 del 01/11/<br>IVA tipo exportador del periodo fiscal de 07/2018,<br>IVA tipo exportador del periodo fiscal de 07/2018,<br>INTERENTIAL DE CONTRACTOR DE ASISTENCIA<br>n informe de análisis recurrido, los mismos declarar<br>n DJ. Sin embargo, la recurrente manifiesta que los n<br>o como derecho a devolución, en caso afirmativo.<br>ar la verificación y emitir el informe en un término de la | con RUC i<br>2019, por el cual la SET<br>tramitado por el régimen<br>AL CONTRIBUYENTE Y<br>on ingresos inferiores al<br>nismos procedieron a las<br>diez (10) días hábiles. |  |
| a atención al<br>amitado a tr<br>chazó paroia<br>elerado; con<br>tEDITOS FIS<br>on relación<br>formado por<br>ctificativas d<br>erificar la ve<br>considerac<br>implido vuel                                          | I Recurso de Reco<br>avés del Proceso<br>avés del Proceso<br>MEDIDA DE M<br>INCALES, a fin de qu<br>a los proveedores<br>i la firma solicitant<br>de las DDJJ.<br>racidad de lo mani<br>ión a los plazos, so<br><b>Iva.</b>                | nsideración interpuesto por la firm<br>Virtual N <sup>*</sup> 4400001608, en contu-<br>id de devolución del crédito fiscal<br>EJOR PROVEER, corresponde ren<br>e realice la siguiente verificación:<br>, detallados en el punto 4.6, segúr<br>e y otro no presentó su respectiva<br>festado por la firma; indicar monto<br>plicitamos respetuosamente realiza | na C<br>ra del Informe Análisis N* 77300011290 del 01/11/<br>IVA tipo exportador del periodo fiscal de 07/2018,<br>IVA tipo exportador del periodo fiscal de 07/2018,<br>INTERENTIAL DE CONTRACTOR DE ASISTENCIA<br>n informe de análisis recurrido, los mismos declarar<br>n DJ. Sin embargo, la recurrente manifiesta que los n<br>o como derecho a devolución, en caso afirmativo.<br>ar la verificación y emitir el informe en un término de la | con RUC i<br>2019, por el cual la SET<br>tramitado por el régimen<br>AL CONTRIBUYENTE Y<br>on ingresos inferiores al<br>aismos procedieron a las<br>diez (10) días hábiles. |  |
| atención al<br>mitado a tr<br>ohazó parcia<br>elerado: con<br>téDITOS FIS<br>on relación<br>formado por<br>ctificativas d<br>erificar la ve<br>considerac<br>umplido vuel                                             | I Recurso de Reco<br>avés del Proceso<br>avés del Proceso<br>MEDIDA DE M<br>IGALES, a fin de qu<br>a los proveedores<br>i la firma solicitant<br>de las DDJJ.<br>racidad de lo mani<br>ión a los plazos, so<br>Iva.                        | naideración interpuesto por la firm<br>Virtual N <sup>3</sup> 4000001608, en contu-<br>Id de devolución del crédito fiscal<br>EJOR PROVEER, corresponde ren<br>e realice la siguiente verificación:<br>, detallados en el punto 4.6, segúr<br>e y otro no presentó su respectiva<br>festado por la firma; indicar monto<br>plicitamos respetuosamente realiza | na C<br>ra del Informe Análisis N* 77300011290 del 01/11/<br>IVA tipo exportador del periodo fiscal de 07/2018,<br>IVA tipo exportador del periodo fiscal de 07/2018,<br>INTERENTIAL DE CONTRACTOR DE ASISTENCIA<br>n informe de análisis recurrido, los mismos declarar<br>n DJ. Sin embargo, la recurrente manifiesta que los n<br>o como derecho a devolución, en caso afirmativo.<br>ar la verificación y emitir el informe en un término de la | con RUC i<br>2019, por el cual la SET<br>tramitado por el régimen<br>AL CONTRIBUYENTE Y<br>on ingresos inferiores al<br>aismos procedieron a las<br>diez (10) días hábiles. |  |
| a atención al<br>amitado a tr<br>chazó parcia<br>celerado: cor<br>selerado: cor<br>selerado: cor<br>selerado: cor<br>selerado: cor<br>selerado: cor<br>ctificativas d<br>erificar la ve<br>considerac<br>implido vuel | I Recurso de Reco<br>avés del Proceso<br>avés del Proceso<br>aves del Proceso<br>(CALES, a fin de qu<br>a los proveedores<br>r la firma solicitant<br>de las DDJJ.<br>racidad de lo mani<br>ión a los plazos, so<br>Iva.                   | naideración interpuesto por la fim<br>Virtual N <sup>3</sup> 4400001608, en contu-<br>Id de devolución del crédito fiscal<br>EJOR PROVEER, corresponde ren<br>e realice la siguiente verificación:<br>, detallados en el punto 4.6, segúr<br>e y otro no presentó su respectiva<br>festado por la firma; indicar monto<br>plicitamos respetuosamente realiza  | na C<br>ra del Informe Análisis Nº 77300011290 del 01/11/<br>IVA tipo exportador del periodo fiscal de 07/2018,<br>initir este proceso a la DIRECCIÓN DE ASISTENCIA<br>n informe de análisis recurrido, los mismos declarar<br>a DJ. Sin embargo, la recurrente manifiesta que los n<br>o como derecho a devolución, en caso afirmativo.<br>ar la verificación y emitir el informe en un término de s                                               | con RUC i<br>2019, por el cual la SET<br>tramitado por el régimen<br>AL CONTRIBUYENTE Y<br>on ingresos inferiores al<br>hismos procedieron a las<br>diez (10) días hábiles. |  |

Dirección de Asistencia al Contribuyente y de Créditos Fiscales 11/2020

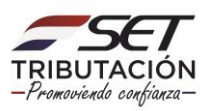